โดย นายมานพ พลอยระย้า นายช่างสำรวจอาวุโส

## วัตถุประสงค์

- ๑. สามารถอธิบายวัตถุประสงค์และประโยชน์ของระบบแผนที่เกษตรเพื่อการบริหารจัดการเชิงรุ ออนไลน์ (Agri-Map-Online)
- ๒. สามารถอธิบายองค์ประกอบของระบบแผนที่เกษตรเพื่อการบริหารจัดการเชิงรุกออนไลน์ ( AgriMap-Online)
- m. สามารถอธิบายวิธีการใช้งานระบบแผนที่เกษตรเพื่อการบริหารจัดการเชิงรุกออนไลน์ ( Agri-Map Online)

## เนื้อหา

ระบบแผนที่เกษตรเพื่อการบริหารจัดการเชิงรุกออนไลน์ (Agri-Map Online) เป็นการบูรณาการ ข้อมูลพื้นฐานเชิงแผนที่ด้านการเกษตร จากทุกหน่วยงานในกระทรวงเกษตรและสหกรณ์และหน่วยงาน อื่น เช่น ขอบเขตการปกครองจากกระทรวงมหาดไทย โรงงานและแหล่งรับซื้อจากกรมโรงงาน อุตสาหกรรม สำหรับใช้เป็นเครื่องมือบริหารจัดการด้านการเกษตรของประเทศให้มีประสิทธิภาพ ครอบคลุมทุกพื้นที่ มีการปรับปรุงข้อมูลให้ทันสมัย เพิ่มความสะดวกในการใช้งานให้เข้าถึงข้อมูลได้ง่าย ทำให้สามารถกำหนดพื้นที่ปลูกพืชเศรษฐกิจให้เหมาะสมตามชั้นความเหมาะสมของที่ดิน และบริหาร จัดการสินค้าเกษตรได้สอดคล้องกับสถานการณ์ปัจจุบัน และสามารถคาดการณ์ในอนาคตได้

การเข้าใช้งาน ระบบแผนที่เกษตรเพื่อการบริหารจัดการเชิงรุกออนไลน์ (Agri-Map Online) สามารถเข้าใช้งานผ่านเว็บเบราว์เซอร์ต่างๆ โดยไม่จำกัดระบบปฏิบัติการคอมพิวเตอร์ ดังนี้

- Google Chrome ตั้งแต่ Version ๕๑.๐.๒ ขึ้นไป
- Mozilla Firefox ตั้งแต่ Version ๔๗.๐ ขึ้นไป
- Safari ตั้งแต่ Version ๙.๑ ขึ้นไป

โดยเข้าใช้งานผ่านระบบอินเตอร์เน็ตที่ URL: http://agri-map-online.moac.go.th/

องค์ประกอบในหน้าจอหลักของระบบแผนที่เกษตรเพื่อการบริหารจัดการเชิงรุกออนไลน์ (Agri-Map Online) ประกอบด้วยเครื่องมือประเภทต่างๆ ซึ่งมีคุณลักษณะแตกต่างกันออกไป โดยสามารถ แบ่งได้เป็น ๔ ส่วน คือ

๑. แถบค้นหาหรือควบคุม (Top Bar) เป็นแถบด้านบนสุดของระบบ ซึ่งมีเครื่องมือ ที่ทำหน้าที่ รับข้อมูลตำแหน่งหรือสถานที่ เพื่อค้นหารายละเอียดของชั้นข้อมูล รวมถึงให้ผู้ใช้สามารถบันทึก ผลลัพธ์ได้

๒. เมนูชั้นข้อมูล (Menu Categories) ซึ่งจะอยู่ด้านซ้ายของระบบที่ประกอบด้วยกลุ่มเมนูชั้น
 ข้อมูล ตามการใช้งาน ประกอบไปด้วย กล่องค้นหาเมนู กลุ่มเมนูการบริหารจัดการเชิงรุก และกลุ่มเมนู
 การปลูกพืชทดแทน ซึ่งแต่ละกลุ่มจะประกอบไปด้วย กลุ่มชุดข้อมูลย่อยอยู่ภายใน

๓. หน้าจอแผนที่ (Map View) เป็นหน้าต่างกลางหน้าจอเว็บ ใช้ในการแสดงผลข้อมูลบนระบบ แผนที่ ซึ่งเป็นข้อมูลแผนที่ ภาพ หรือข้อมูลต่างๆ ตามที่เลือก แผนที่พื้นฐานต่างๆ ที่แสดงในตอนเริ่มต้น มาจาก Google map ซึ่งประกอบด้วย ข้อมูลแผนที่ถนน ข้อมูลภาพถ่ายดาวเทียม เป็นต้น ซึ่งแผนที่พื้นฐานนี้ สามารถเปลี่ยนมุมมองได้ที่ด้านบนขวา ของหน้าจอแผนที่ ซึ่งในส่วนของหน้าจอแผนที่นั้น สามารถแสดงภาพ สถานที่จริงในมุมมองภาพพาราโนรามา ๓๖๐ องศาได้

 ๔. แถบแสดงข้อมูลสถิติ (Information Pane) เป็นหน้าต่างแถบด้านขวาสุด ใช้แสดงข้อมูล เชิงสถิติ ที่เกี่ยวข้องกับการเลือกใช้งานของชั้นข้อมูล

การใช้งานระบบแผนที่เกษตรเพื่อการบริหารจัดการเชิงรุกออนไลน์ (Agri-Map Online) มีรายละเอียดกลุ่มข้อมูลในการทำงานที่ประกอบด้วย

๑. การบริหารจัดการเชิงรุก เป็นกลุ่มข้อมูลที่มีการบูรณาการข้อมูลพื้นฐานด้านการเกษตร จากหน่วยงานในสังกัดกระทรวงเกษตรและสหกรณ์ สำหรับใช้เป็นเครื่องมือบริหารจัดการเกษตรไทย เป็นเครื่องมือที่มีการแสดงผลได้ทั้งรูปแบบแผนที่ และแสดงผลทางสถิติ และสามารถดูรายละเอียดได้ตั้งแต่ ระดับประเทศจนถึงระดับตำบล ข้อมูลการบริหารจัดการเชิงรุกสามารถแบ่งได้เป็น ๘ กลุ่มชุดข้อมูล ได้แก่

๑.๑ ข้อมูลพื้นฐาน

๑.๒ พื้นที่เพาะปลูกในชั้นความเหมาะสมต่างๆ

๑.๓ ชั้นความเหมาะสมของดินสำหรับเพาะปลูก

๑.๔ ชั้นความเหมาะสมของดินสำหรับสมุนไพร

๑.๕ ชั้นความเหมาะสมของดินสำหรับการเพาะเลี้ยงสัตว์น้ำ

๑.๖ แหล่งน้ำ

๑.๗ ที่ตั้งโรงงาน และแหล่งรับซื้อ

๑.๘ ข้อมูลเกษตร

 ๒. การปลูกพืชทดแทน เป็นเครื่องมือที่สามารถวิเคราะห์และนำเสนอข้อมูลแนวทางแนะนำ การปรับเปลี่ยนกิจกรรมพืชที่ปลูกในปัจจุบันไปเป็นพืชเศรษฐกิจอื่นทดแทน ซึ่งจะแยกตามระดับ ความเหมาะสมในการเพาะปลูก คือ S๑ เหมาะสมมาก S๒ เหมาะสมปานกลาง S๓ เหมาะสมน้อย และ N ไม่เหมาะสม และข้อมูลที่แสดงมีการเปรียบเทียบต้นทุน และผลตอบแทนของพืชเศรษฐกิจที่ปลูก ในปัจจุบัน กับพืชเศรษฐกิจที่มีการปรับเปลี่ยนทดแทน ซึ่งจะช่วยในการวางแผนการผลิตสินค้าเกษตรในอนาคต ซึ่งประกอบด้วย ๒ กลุ่มชุดข้อมูล ได้แก่

๒.๑ พืชเพาะปลูกปัจจุบัน จำนวน ๑๐ ชนิด

๒.๒ พืชทดแทน จำนวน ๑๑ ชนิด

๓. ชั้นข้อมูล คือส่วนที่จำแนกเป็นรายการไว้ตามชนิดกลุ่มข้อมูล ซึ่งปัจจุบันมีรายละเอียดของ

ข้อมูล ทั้งหมด

๑๓ กลุ่มชุดข้อมูล ประกอบด้วย
 ๓.๑ สถานีโทรมาตร
 ๓.๒ แหล่งน้ำ
 ๓.๓ ป่า
 ๓.๔ ตำแหน่งและเส้นทาง
 ๓.๕ โรงงานและแหล่งรับซื้อ

๓.๖ สหกรณ์
๓.๗ ดิน
๓.๘ พื้นที่เพาะปลูกพืช
๓.๙ พื้นที่และตำแหน่งฟาร์มเพาะเลี้ยงสัตว์น้ำ
๓.๑๐ พื้นที่เหมาะสมเลี้ยงปศุสัตว์
๓.๑๑ เขตปฏิรูปที่ดินเพื่อเกษตรกรรม
๓.๑๒ ข้อมูลเกษตร
๓.๑๓ ขอบเขต

## ประโยชน์ที่ได้รับ

- ๑. ช่วยให้การบริหารจัดการด้านเกษตร
- ๒. ช่วยให้เกษตรกรเข้าถึงข้อมูลด้านเกษตร
- m. สามารถนำเอาข้อมูลที่ได้จ<sup>้</sup>ากระบบแผนที่เกษตรเพื่อการบริหารจัดการเชิงรุกออนไลน์ ซ (Agri-apOnline) ไปบูรณาการกับงานด้านภูมิสารสนเทศได้